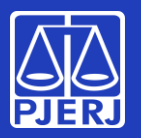

Alterando sua senha

Sua senha de rede é aquela que você usa para entrar no Windows, em seu computador do TJ.

Ela também é usada pra acessar seu e-mail, recursos em nuvem, como o Teams e o OneDrive, e alguns sistemas como o SEI e o SAR.

Neste Manual vamos mostrar como você pode trocar sua senha quando estiver trabalhando no TJ ou fora do TJ.

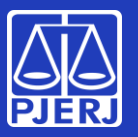

Alterando sua senha

De onde você está acessando? Clique:

Você está no TJ (computador na rede corporativa)

Você está fora do TJ (computador pessoal, notebook cedido pelo TJ, celular ...)

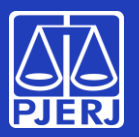

#### Alterando sua senha

no TJ

Na tela de entrada do Windows, em seu micro do TJ, informe seu nome de usuário (login) e sua senha, como faz normalmente

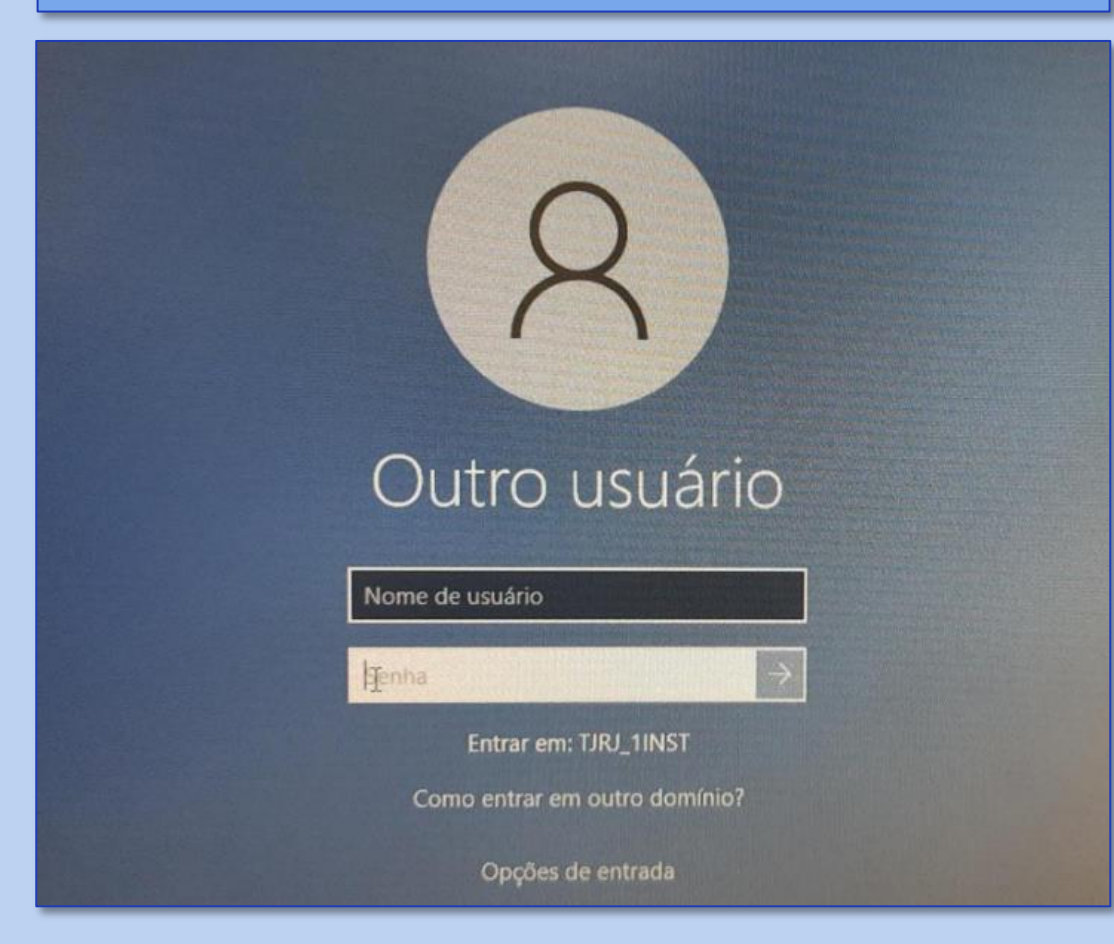

Será exibido um alerta para troca de senha. Clique em "OK"

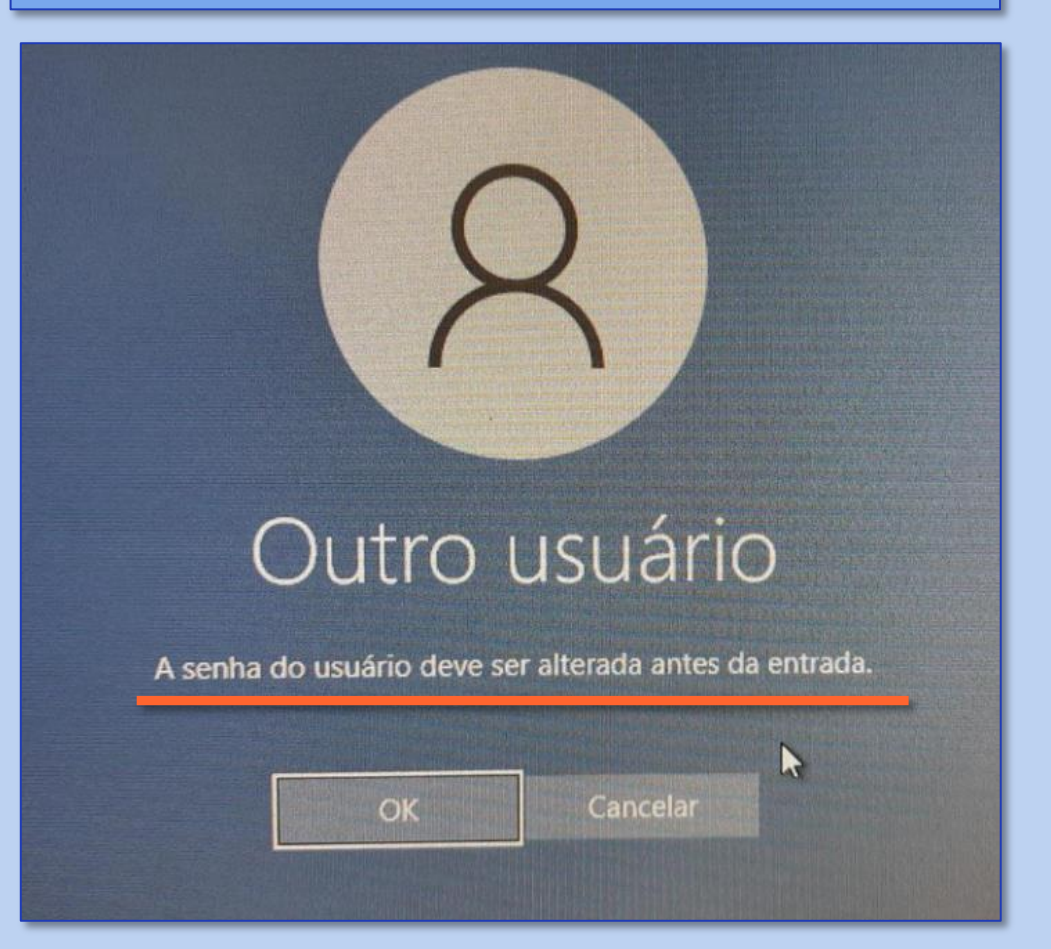

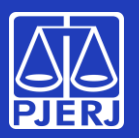

### Alterando sua senha

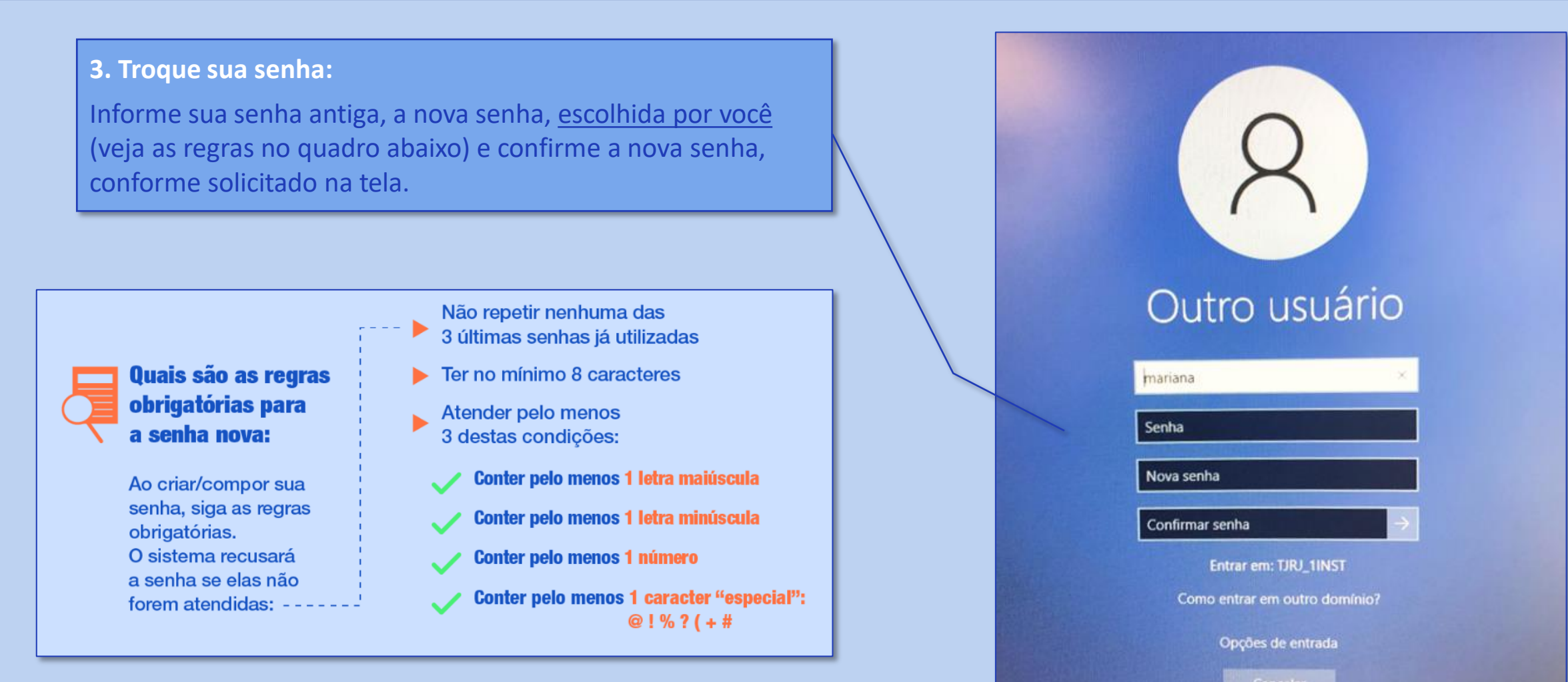

### Você trocou sua senha no TJ com sucesso!

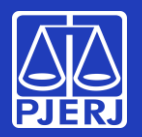

Alterando sua senha

#### **Pronto!**

Lembre-se: sua senha foi trocada! Nos próximos acessos — computadores do PJERJ, e-mail e sistemas como o SEI e o SAR — você terá que informar a nova senha cadastrada.

### Obrigado! Você concluiu o processo de troca de senha. Nenhuma outra ação será necessária.

Veja as próximas páginas se precisar trocar a senha fora do TJ

A DGTEC está à disposição para ajudar e tirar suas dúvidas:

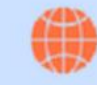

Portal – Serviços de TI www3.tjrj.jus.br/suporteti/ess.do

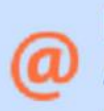

E-mail para DGTEC -Atendimento ao Usuário dgtec.atendimento@tjrj.jus.br

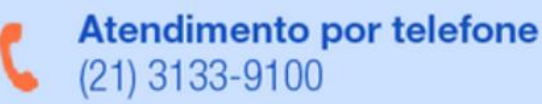

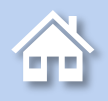

no TJ

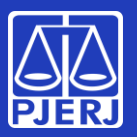

### Alterando sua senha

1. Acesse sua conta do Office 365 através do endereço <u>http://portal.office.com</u> insira seu e-mail e clique em "Avançar".

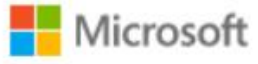

### Entrar

Email, telefone ou Skype

Não tem uma conta? Crie uma!

Não consegue acessar sua conta?

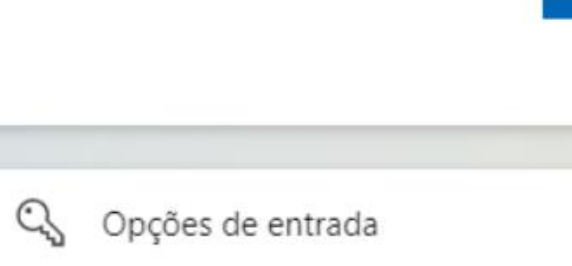

Avançar

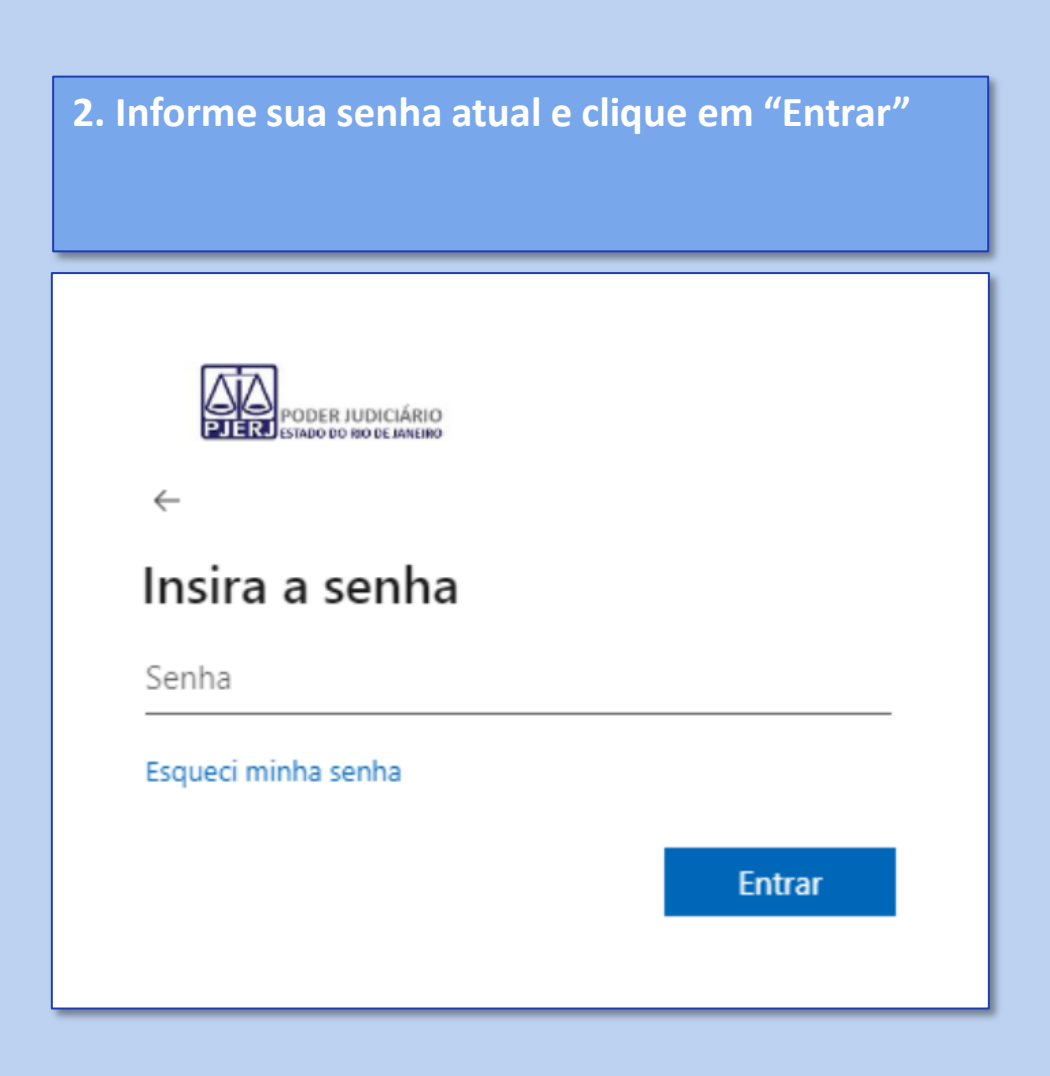

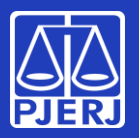

### Alterando sua senha

fora do TJ

#### 3. Uma janela para troca de senha será exibida.

- Informe a sua senha atual no campo "Senha atual", e a nova senha, escolhida por você (veja as regras no quadro abaixo) no campo "Nova senha".
- Repita a nova senha no campo "**Confirmar senha**". Após inserir, clique em "**Entrar**".

Quais são as regras obrigatórias para a senha nova:

Ao criar/compor sua senha, siga as regras obrigatórias. O sistema recusará a senha se elas não forem atendidas: ---- Não repetir nenhuma das 3 últimas senhas já utilizadas

- Ter no mínimo 8 caracteres
  - Atender pelo menos 3 destas condições:
  - / Conter pelo menos 1 letra maiúscula
  - / Conter pelo menos 1 letra minúscula
  - / Conter pelo menos 1 número

Conter pelo menos 1 caracter "especial": @ ! % ? ( + # Se esta janela ("Atualizar sua Senha") não for exibida, pule para a página 9

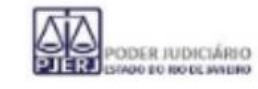

#### Atualizar sua senha

É preciso atualizar sua senha porque esta é a primeira vez que você esta entrando ou porque sua senha expirou.

| - 1 | c         | i., |      | -    |    | - 1  |
|-----|-----------|-----|------|------|----|------|
| - 1 | hen       | n   | а.   | at   | 11 | ai   |
| - 1 | 10,000.00 |     | - 14 | 20.2 | -  | 54.1 |

Nova senha

Confirmar senha

Entrar

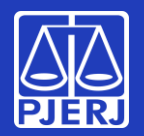

Alterando sua senha

#### **Pronto!**

Lembre-se: sua senha foi trocada! Nos próximos acessos — computadores do PJERJ, e-mail e sistemas como o SEI e o SAR você terá que informar a nova senha cadastrada.

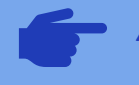

- Após a troca da senha você será direcionado automaticamente para o Portal do Office 365. Se não quiser utilizá-lo nesse momento, pode fechar o seu navegador.

### Obrigado! Você concluiu o processo de troca de senha. Nenhuma outra ação será necessária.

Os próximos passos do Manual só deverão ser seguidos se a janela "Atualizar sua senha" (página 7) não tiver sido exibida quando você acessou o Portal.

A DGTEC está à disposição para ajudar e tirar suas dúvidas:

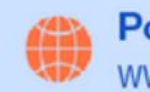

Portal – Serviços de TI www3.tjrj.jus.br/suporteti/ess.do

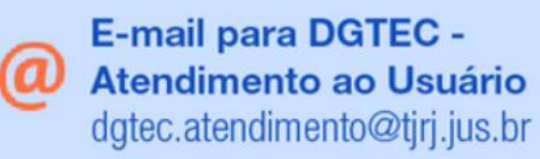

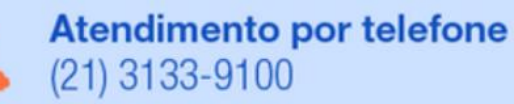

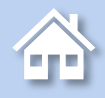

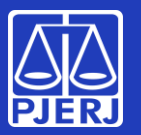

#### Alterando sua senha

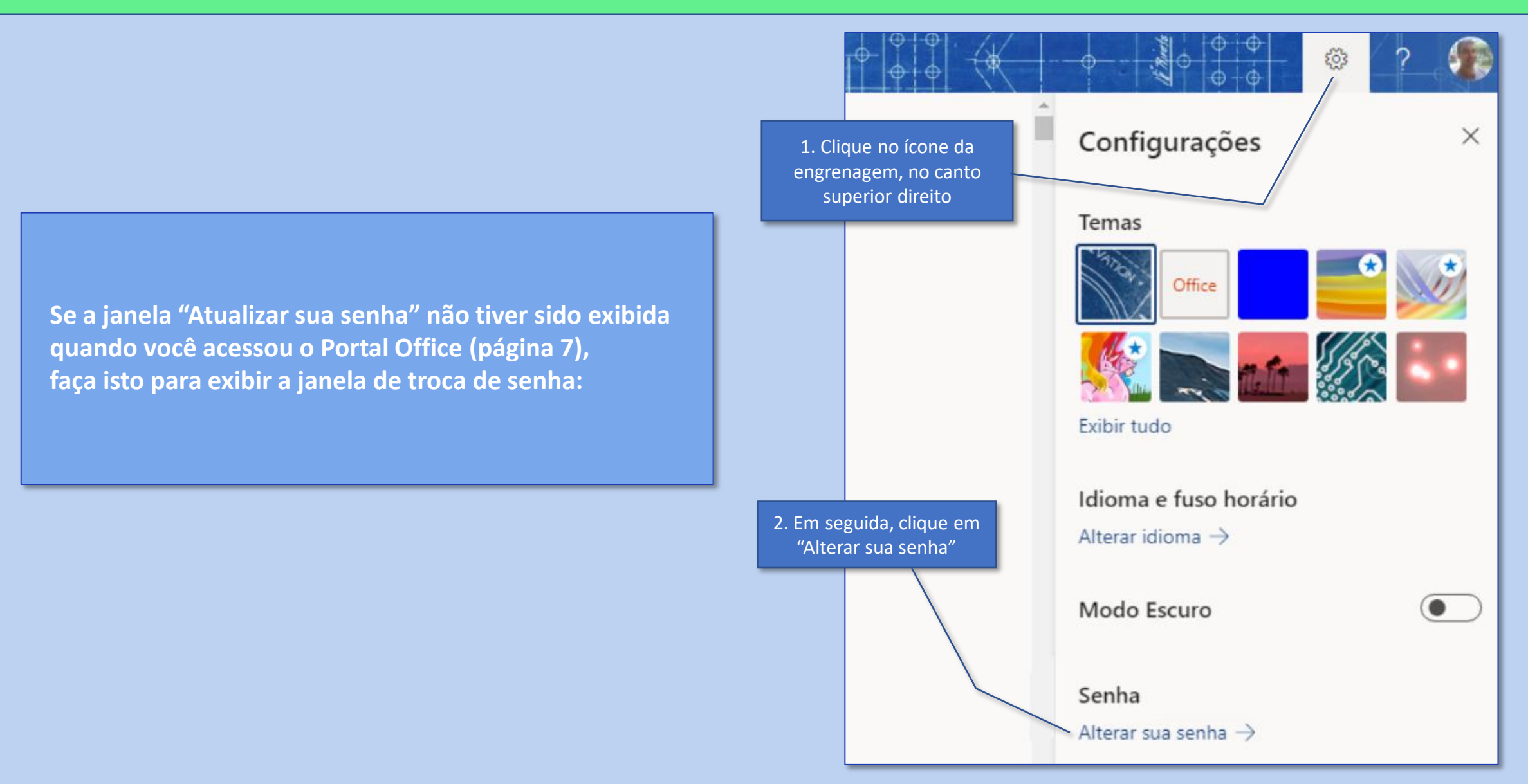

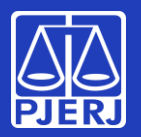

### Alterando sua senha

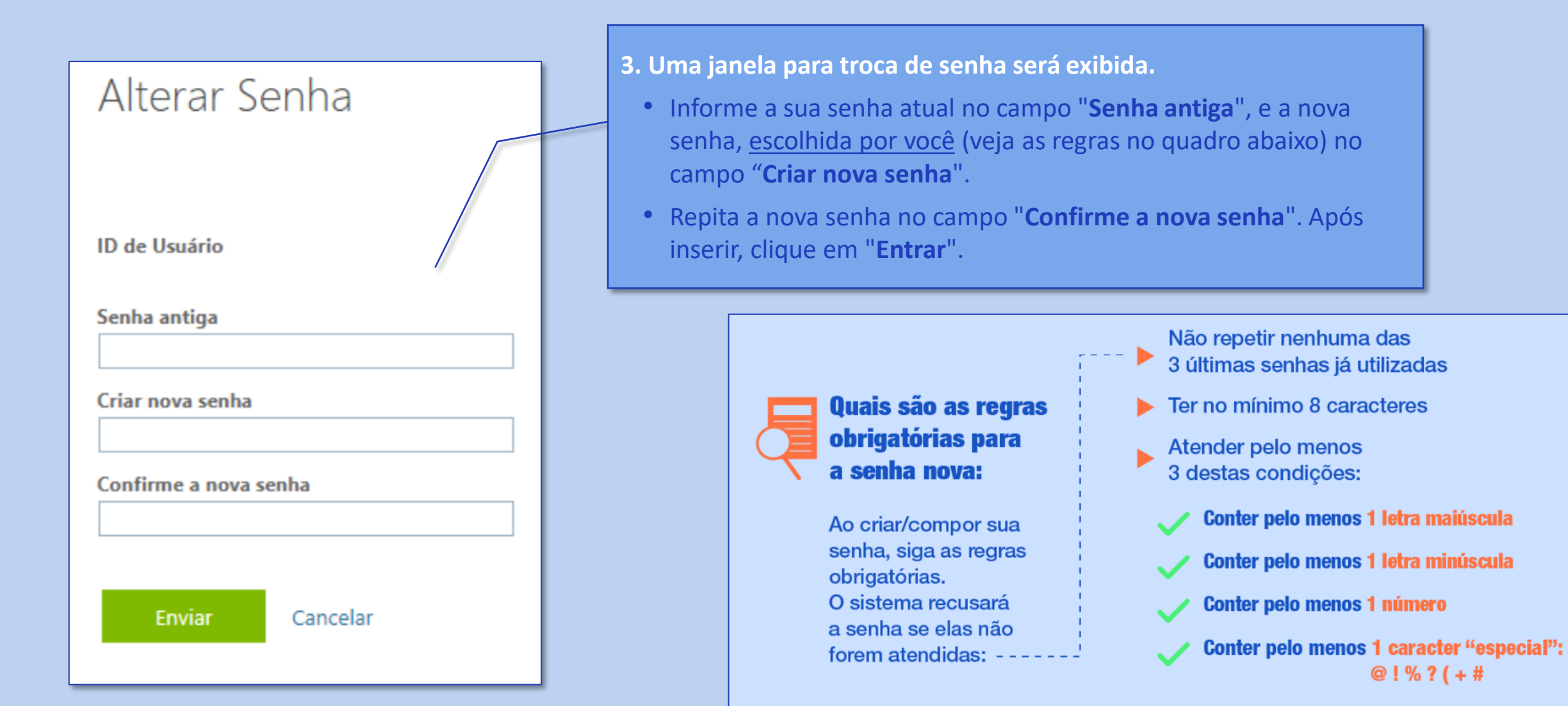

10

@!%?(+#

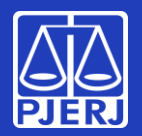

Alterando sua senha

#### **Pronto!**

Lembre-se: sua senha foi trocada! Nos próximos acessos — computadores do PJERJ, e-mail e sistemas como o SEI e o SAR — você terá que informar a nova senha cadastrada.

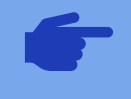

Após a troca da senha você será direcionado automaticamente para o Portal do Office 365. Se não quiser utilizá-lo nesse momento, pode fechar o seu navegador.

Obrigado! Você concluiu o processo de troca de senha. Nenhuma outra ação será necessária. A DGTEC está à disposição para ajudar e tirar suas dúvidas:

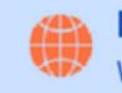

**Portal – Serviços de Tl** www3.tjrj.jus.br/suporteti/ess.do

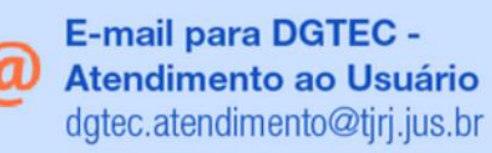

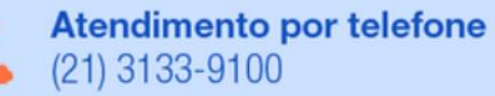

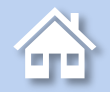